## **Smart Watch User Manual**

## **Precautions before use:**

1. The company reserves the right to modify the contents of this manual without any notice. Some functions are different in specific software versions, which is normal.

2. Please charge the product for more than 2 hours before use.

3. Before using the product, please download and connect the APP on the mobile phone. Connect the APP to synchronize the watch time and set personal information. For details, see the instructions for the subsequent synchronization software.

1: Product Overview

It is recommended to use the mobile phone model version (too low version may cause connection problems):

Android mobile phone: support operating system version 9.0 or above; Apple mobile phone: support operating system version 13.0 and above; 2: APP download and APP connection method 1.Scan the QR code below to download the APP software. Use the browser to scan the QR code below (GloryFit downloads QR or download the QR code from the watch code) settings. During the download and installation process, please the give corresponding permission to this software to ensure the normal Bluetooth connection. The APP software name is GloryFit. **GloryFit application** 

Special attention:

1. If you haven't used the APP for a long time (12 hours or more), the APP will be cleaned up by the phone's own IOS system. At this time, the APP application and the watch are disconnected, and the GloryFit application function will not be used. If you turn on the push function, the push function can be used normally. Open the APP application again, and the watch will be automatically reconnected.

2. After installing the APP software on Android phones, you need to open the background application startup permission in the phone settings. Different models of phones will have differences.

1. APP application and watch connection method:

1. Open the downloaded APP and select "Email" or "Third Party Login" (as shown in Figure 1).

2. After logging in successfully, click "Select Watch" (as shown in Figure

2) to enter the "Add Device" interface, and click to select the Bluetooth name of the device you purchased (as shown in Figure 3) to connect successfully.

| o                    | <sup>240</sup> 월 영양배월 100% 17:02        |      | 전문 🖬 🕾 56196 98% 17:11 | 9 o <b>9</b> | 11/2 <b>10 0</b> 75-58158 98% | 19:07        |  |
|----------------------|-----------------------------------------|------|------------------------|--------------|-------------------------------|--------------|--|
|                      | Ignore                                  |      |                        | <            |                               |              |  |
|                      |                                         |      | Select device          |              | Searching                     |              |  |
|                      |                                         |      |                        | Pleas        | e bring the device close      | to the phone |  |
|                      | $\frown$                                |      |                        | G28          |                               | at           |  |
|                      | 71                                      |      |                        | MAC: 78:0    | 2:87:13:20:D8                 |              |  |
|                      | GlonvEit                                |      | Select device          |              |                               |              |  |
|                      | Gioryrn                                 |      |                        |              |                               |              |  |
| ⊠ <mark>E</mark> mai | laddress                                |      |                        |              |                               |              |  |
|                      |                                         |      |                        |              |                               |              |  |
| ⊕ Capto              | cha                                     |      |                        |              |                               |              |  |
|                      | Cationntoha                             |      |                        |              |                               |              |  |
|                      | Ger capicita                            |      |                        |              |                               |              |  |
| (                    | Login                                   |      |                        |              |                               |              |  |
|                      |                                         |      |                        |              |                               |              |  |
|                      | nall did not receive verification code? |      |                        |              |                               |              |  |
|                      |                                         |      |                        |              |                               |              |  |
|                      |                                         |      |                        |              |                               |              |  |
|                      |                                         |      |                        |              |                               |              |  |
|                      | Third party                             |      |                        |              |                               |              |  |
| 0                    | 0 0                                     |      |                        |              |                               |              |  |
| 0                    |                                         |      | <i>*</i> <b>•</b>      | 0            |                               |              |  |
|                      |                                         | Home | Sports Device          | Me           |                               |              |  |
|                      |                                         | =    | : 0 <                  |              | = 0                           | <            |  |
|                      |                                         |      |                        |              |                               |              |  |
|                      | <b>.</b>                                |      | <b>.</b>               |              |                               |              |  |
| (                    | Figure 1)                               | (    | Figure 2)              | (F           | (Figure 3)                    |              |  |
|                      |                                         |      |                        | (.           |                               |              |  |

The watch can be paired with the mobile app in the app.

Note: For the IOS system, you need to enter: Settings - Bluetooth, ignore Bluetooth pairing, and completely unbind.

3: Main functions of smart watch

1 Basic operation

1.1 Turn on: When the watch is turned off, press and hold the watch side button for 3 seconds to turn on the watch; In standby mode, briefly press the side button to wake up the watch.

1.2 Shutdown: When the watch is on, press and hold the side button for 3 seconds or select shutdown in the setting to enter the switch selection interface and select "  $\times$ " Exit the shutdown interface and select " $\checkmark$ " to shut down directly. 1.3 The watch interface switching operation is shown below:

1. Slide the dial interface from top to bottom to enter the status bar shortcut interface

2. Slide the dial interface from right to left to enter the function interface

3. Slide the dial interface from left to right to enter the side split screen interface

4. Slide the dial interface from bottom to top to enter the message notification interface

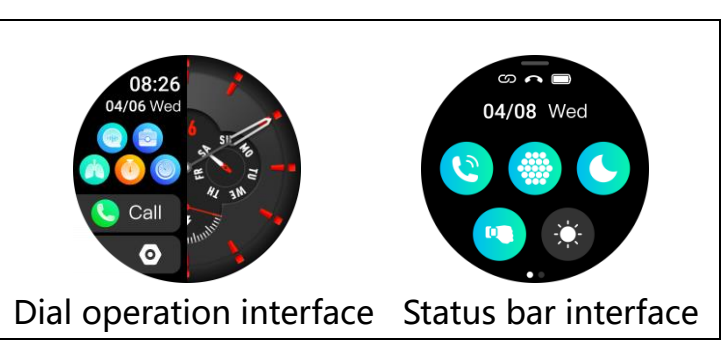

1.4 The status bar interface displays the functions of mobile phone search, brightness adjustment, about, setting, connection status, and power display.

## 2. Dial switch

Press and hold the screen for 2 seconds in the dial interface to enter the switch interface, slide the screen left and right to switch the dial, and select the dial with a single point.

3. Status

The step counting function is enabled by default after the device is powered on, and the step counting data and heat of the day are displayed in real time. After the watch is successfully paired with the APP, the motion data will be automatically synchronized (or manually refreshed) and uploaded to the APP, including the steps, distance, calories and other parameters.

4. Sports

2.4.1 Sports modes include: outdoor running, cycling, rope skipping, swimming, badminton, etc., totaling 114 kinds.

Note: The motion data will not be saved to the APP terminal, but can only be viewed on the watch terminal.

5. Sleep monitoring The default sleep monitoring time of the watch is from 18:00 to 12:00 the next day. If you wear a watch to sleep, the watch will automatically judge whether you enter the sleep monitoring mode, automatically detect your sleep quality of deep sleep/light sleep/awake all night, and calculate your sleep duration; Sleep data currently only supports APP viewing.

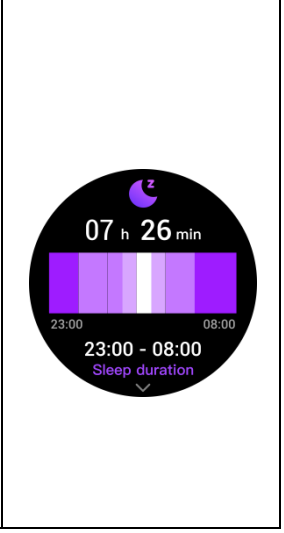

6. Heart rate, blood pressure, blood oxygen (healthy)

The heart rate, blood pressure and blood oxygen values can be independently detected through the watch, and the values can be synchronized to the APP terminal (please measure in a quiet state)

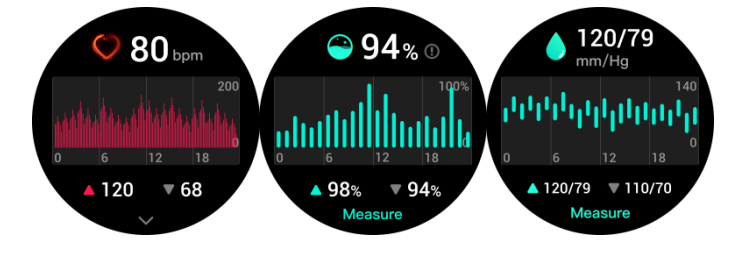

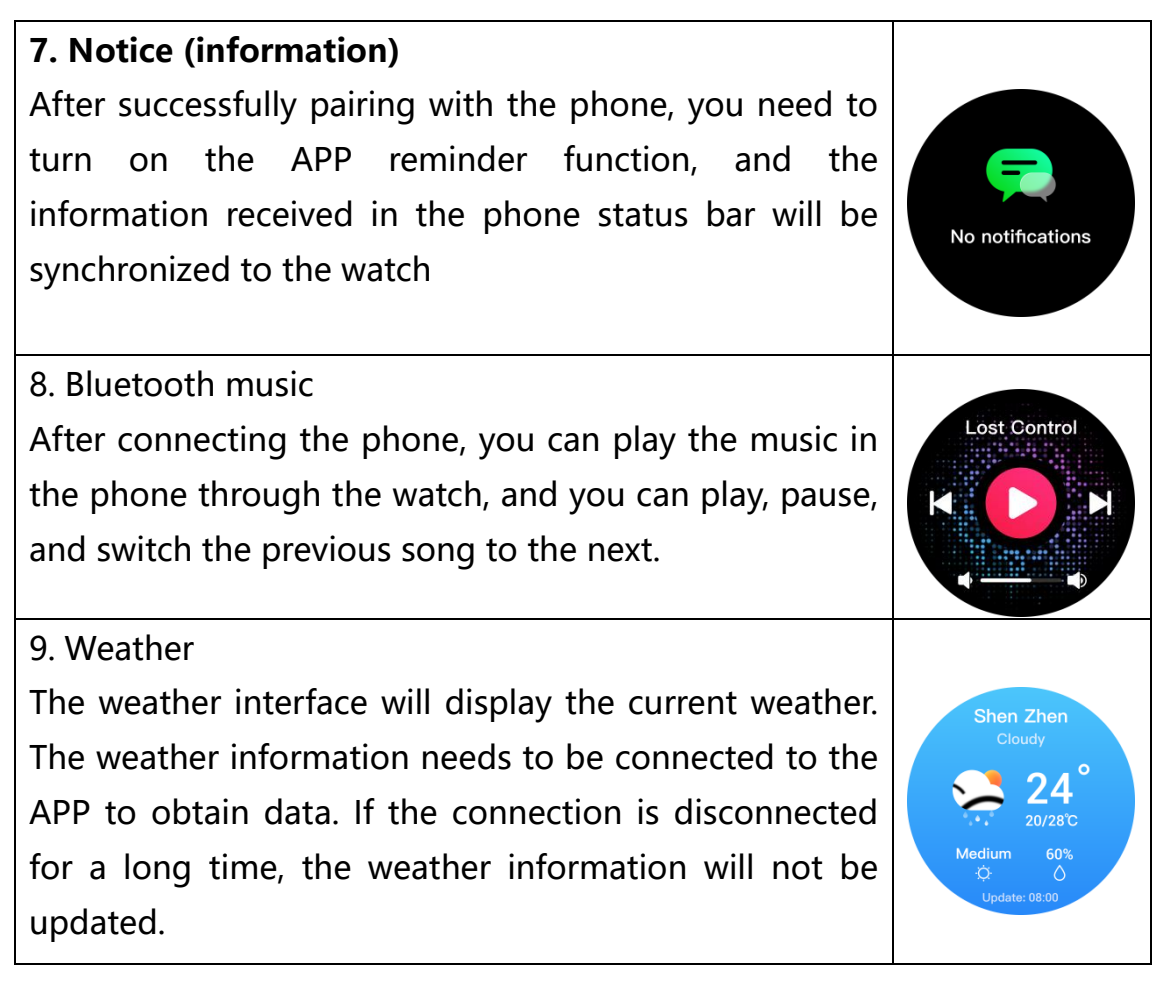

10.Settings

14.1 Click Settings to enter the setting interface. The setting interface has options such as dial theme, language setting, power off, APP downloading QR code, and factory restoration.

14.2 Shutdown: click to enter the shutdown selection interface, and select "  $\times$ " Exit the shutdown interface and select " $\sqrt{}$ " to shut down directly.

14.3 APP download QR code: click to enter the QR code, and use the mobile phone scanning tool to scan the QR code to download.

14.4 Factory recovery: click to enter the factory recovery selection interface, and select "  $\times$ " Exit the factory recovery interface, select " $\checkmark$ "

to directly restore the factory, and all data at the watch end will be cleared.

14.5 About: display the hand device name, Bluetooth address and version.

4: Common faults and troubleshooting

4.1 The watch cannot be turned on

4.1.1 The time of pressing the power-on key may be too short. Please press and hold the power-on key for more than 3 seconds.

4.1.2 The battery may be too low. Please charge it in time.

4.1.3 The battery may enter the low battery protection, and the ordinary charger will not respond to charging. Please try to use the charger with an output power of 5V/1A to charge and activate.

4.2 The watch will shut down automatically

The battery may be too low. Please charge it.

## FCC Warnning:

This equipment has been tested and found to comply with the limits for a Class B digital device, pursuant to part 15 of the FCC Rules. These limits are designed to provide reasonable protection againstharmful interference in a residential installation. This equipment generates, uses and can radiateradio frequency energy and, if not installed and used in accordance with the instructions, maycause harmful interference to radio communications. However, there is no guarantee thatinterference will not occur in a particular installation. If this equipment does cause harmfulinterference to radio or television reception, which can be determined by turning the equipmentoff and on, the user is encouraged to try to correct the interference by one or more of thefollowing measures:

- Reorient or relocate the receiving antenna.
- Increase the separation between the equipment and receiver.
- Connect the equipment into an outlet on a circuit different from that to which the receiver is connected.
- Consult the dealer or an experienced radio/TV technician for help.

Caution: Any changes or modifications to this device not explicitly approved by manufacturer could void your authority to operate this equipment.

This device complies with part 15 of the FCC Rules. Operation is subject to the following two conditions:

(1)This device may not cause harmful interference, and (2) this device must accept any interference received, including interference that may cause undesired operation.

This equipment complies with FCC radiation exposure limits set forth for an uncontrolled environment. This equipment should be installed and operated with minimum distance 0cm between the radiator and your body.